## BCD<sup>•</sup> travel

# **Quick card** SAP CONCUR TRAVE

new experience

#### **1. Login** (check which datacenter is applicable)

- a) US Datacenter: <u>www.concursolutions.com</u> or EU Datacenter: <u>https://eu1.concursolutions.com/</u>
- b) Enter your login credentials. Click "Forgot password" as a first-time user. Then you will be prompted to authenticate via 2FA.
- c) The first time you login you may need to accept the User Data Privacy Agreement to enter the tool.

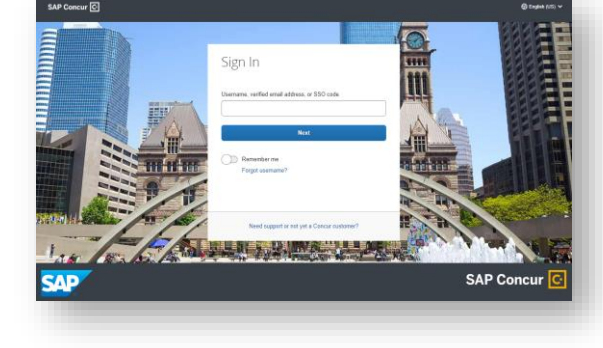

d) Click the **Profile icon** <sup>(A)</sup> located in the top right menu bar to update your profile.

### 2. Manage Profile

- a) After first login update your profile.
- b) Profile links are displayed under Profile Options.
- c) Complete all mandatory fields (marked as required), this includes Form of Payment. All optional fields are helpful and may be used during the booking process.
- d) Travel arrangers can be added here too.

### 3. Search

- a) After updating your profile, click **the SAP Concur** logo to begin your travel search.
- b) Choose Round Trip, One Way or Multi City.
- c) Select Flight, Car, Hotel, Rail icons and complete enter your travel details.
- d) Click Search.

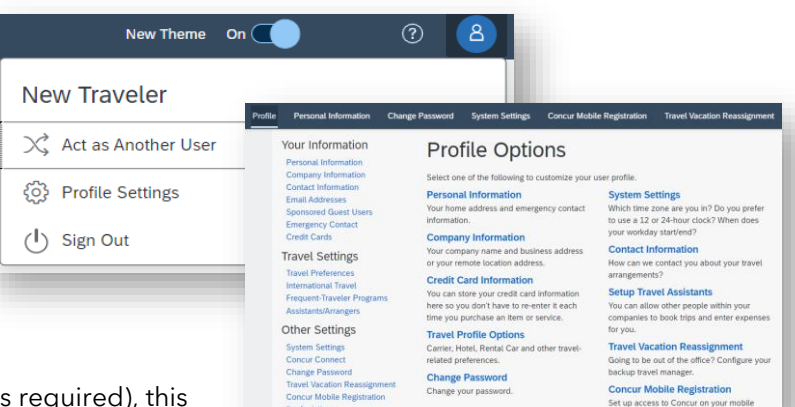

SAP Concur

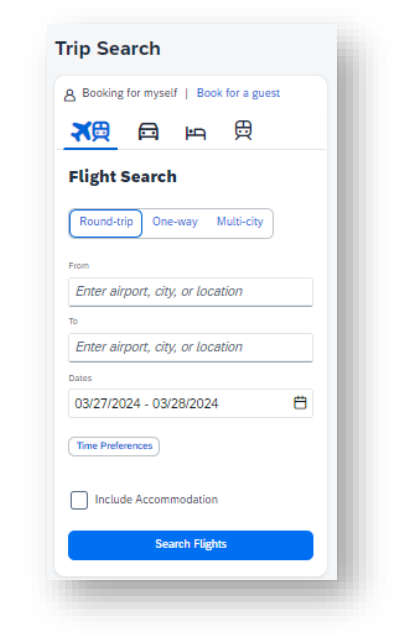

### 4. Book Flights & Rail

- e) Results can be sorted, filtered using the **Sort By** option.
- f) Sorting order and/or filters may be used to refine results.
- g) Each tile will show fare summary. Click **Fare details** for additional information.
- h) Click Select Fare to choose departure flight or rail and then you will be presented with return options.

| Round-trip                                                                                                    | ap fares include taxes and fees. Additional fees will be shown at che                                                                                                    |
|----------------------------------------------------------------------------------------------------|----------------------------------------------------------------------------------------------------|
| Exercise<br>Exercise Valy Subsettible<br>Exercise Valy Subsettible<br>Constraints of the Subsettible<br>Constraints of the Subsettible<br>Constraints of the Subsettible<br>International Constraints<br>Page 11756 CO.# | Present Learney   Present Learney   No   10 styre stig testind   Image stig testind   Image stigestig testind   I |
|                                                                                                    | \$1,395 0 \$2,819                                                                                                    |
|                                                                                                    |                                                                                                    |

i) Select seats and form of payment on the **Review and Book** page.

#### 5. Book Car and Hotel

- a) For hotel, after entering search criteria results will display on a map and also in a list.
- b) Sorting order and/or filters, such as company preferred hotels and sustainability options, are clearly labeled and may be used to refine results.
- c) Click on **View Rooms** to see hotel room types and rates.
- d) Policy icons identify in/out policy.
- e) Hotel cancellation policy must be accepted on the **Review and Book** page.
- f) For car, there are similar search options where selection can be made by car type with policy icon indicators and search abilities that include electric car.

#### 6. Confirm booking

- a) The **Finalize** page provides an overview of segments chosen. Seats can be changed, fare rules can be reviewed, additional segments can be booked, etc.
- b) A Trip Confirmed screen displays.
- c) To view, change or cancel a trip, display the trip via the **Trip Library** or from the section **My Trips**.

| Trip Overview<br>November 14, 2024 - November 15, 2024                                   |             | Estimated Total Cost @ \$119.47 |
|------------------------------------------------------------------------------------------|-------------|---------------------------------|
|                                                                                          |             |                                 |
| Trip Name *                                                                              |             | Accommodation ¥ \$119.47        |
| Trip - Atlanta                                                                           |             | Rates are quoted in USD.        |
| Character limit: 50                                                                      | 1450        | Cardem                          |
| Description                                                                              |             | Cancel Tip                      |
|                                                                                          |             |                                 |
| Character limit: 250                                                                     | 0/250       | Would you like to book anything |
|                                                                                          |             | else?                           |
| Taveler<br>Del Culture                                                                   |             | Add Might High Add              |
| and come                                                                                 |             | C. Million C.                   |
|                                                                                          |             |                                 |
| HAMPTON SUITES GWINNETT,<br>Thursday, November 14, 2024 - Friday, November 15, 2024      | Confirmed 🛩 |                                 |
| Vendor Confirmation: 93033537   Provider Confirmation: 93033537                          |             |                                 |
|                                                                                          |             |                                 |
| Additional Information<br>Yar company has repared a fee more details about this backing. |             |                                 |
|                                                                                          | 1.18        |                                 |
| Enter text                                                                               |             |                                 |
| Trained Post Prestar in effluenced for this bile action in terms                         | 200         |                                 |
| Enter text                                                                               |             |                                 |
|                                                                                          |             |                                 |
|                                                                                          |             |                                 |
|                                                                                          |             |                                 |
|                                                                                          |             |                                 |
| Trin London                                                                              |             |                                 |
| Trip - London                                                                            |             |                                 |
| 5                                                                                        |             |                                 |
|                                                                                          |             |                                 |
|                                                                                          |             |                                 |
| More 🗸 🔺                                                                                 |             |                                 |
|                                                                                          |             |                                 |
| T                                                                                        |             |                                 |
| T                                                                                        |             |                                 |

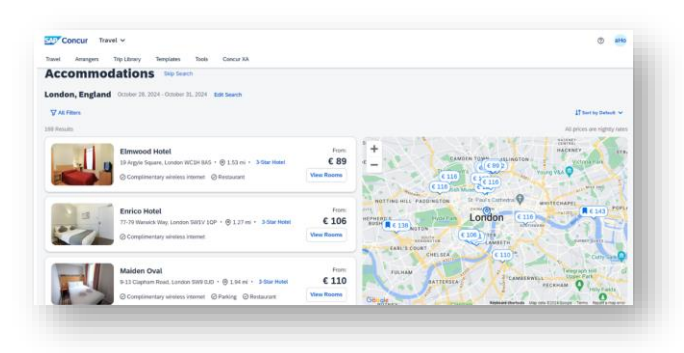